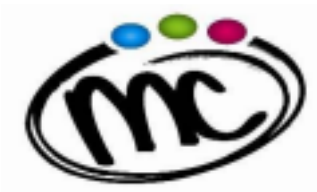

ISTITUTO di ISTRUZIONE SECONDARIA SUPERIORE MARIE CURIE

UCEO SCIENTIFICO TECNICO TECNOLOGICO PROF. LE INDUSTRIA E ARTIGIANATO

## **GUIDA RAPIDA "Pago In Rete"**

Per poter accedere ad un pagamento nei confronti dell'I.I.S. "M. Curie" mediante il sistema "Pago In Rete" è necessario:

1. entrare nell'home-page del sito Pago in Rete al link https://www.istruzione.it/pagoinrete/;

2. in alto a destra, cliccare sul pulsante <u>"Accedi"</u> ed entrare nell'area riservata **utilizzando lo SPID**, **oppure le credenziali utilizzate per Iscrizioni On Line, oppure le credenziali Polis. S**e non si possiedono tali credenziali, bisogna registrarsi al sito, seguendo le indicazioni riportate al link https://www.istruzione.it/pagoinrete/registrarsi.html;

3. cliccare sul pulsante in basso a sinistra "Vai a Pago in Rete Scuole";

4. nel menu in alto, nella stringa azzurra, scegliere "Versamenti volontari";

5. cercare l'IIS Marie Curie attraverso due possibili modalità: o sulla sinistra inserendo Regione, Provincia e Comune, oppure sulla destra inserendo il codice meccanografico FOIS001002;

6. nella pagina successiva, selezionare l'IIS Marie Curie e cliccare sull'icona della lente di ingrandimento nella colonna "*Azioni*" a destra del nome dell'istituto;

7. verranno visualizzati i vari eventi di pagamento attivati nell'a.s dall'Istituto. <u>Per il pagamento del</u> contributo per il viaggio e per le uscite didattiche le causali indicheranno le mete di destinazione scelte dai Consigli di Classe, inoltre verrà fatto un unico evento di pagamento per i versamenti degli acconti relativi ai viaggi di istruzione di più giorni.

8. cliccando sul simbolo dell'euro nella colonna "*Azioni*" a destra della riga del versamento da effettuare, si entrerà nella pagina dove devono essere riportati a seconda dei casi:

• <u>dati DELL' ALUNNO</u> per cui si effettuerà il pagamento (codice fiscale, nome e cognome) **ATTENZIONE: sono da indicare i dati dell'alunno e non del genitore**;

9. cliccando sul pulsante blu a fondo pagina "*Effettua il pagamento*", si accede alla pagina successiva dove si può scegliere di effettuare il pagamento:

- on line con il pulsante "<u>Procedi con il pagamento immediato</u>" scegliendo dalla piattaforma Pago In Rete come pagare (carta, addebito sul conto corrente o altro) e il prestatore di servizi di pagamento (PSP) preferito;

- off line con il pulsante "<u>Scarica documento di pagamento</u>", scaricando il documento e presentandolo per il pagamento presso lo sportello di banche o uffici postali, o presso le tabaccherie o altri PSP (prestatore di servizi di pagamento) abilitati, oppure utilizzandolo per pagare on line dal sito della propria banca o con le app.

N.B. Successivamente all'esecuzione del PAGAMENTO TELEMATICO si può procedere a scaricare dall'applicazione "PagoInRete" l'ATTESTAZIONE DI PAGAMENTO.